## Windows 10 & Gx Connectivity Troubleshooting

<u>Determine the version of Windows 10 you are using</u>: Left-mouse-click the start button, or press the Windows logo key + R, or press CTRL + ESC on the keyboard, and type 'winver' (without the quote marks) and press ENTER. A screen will popup displaying the *version* of Windows 10.

| About Windows                                                                                                | × |
|----------------------------------------------------------------------------------------------------|---|
| Windows 10                                                                                                   |   |
| Microsoft Windows<br>Version 1809 (OS Build 17763.379)<br>© 2018 Microsoft Corporation. All rights reserved. |   |

Version 1709 or higher will auto-install Windows Mobile Device Center. Version 1703 or lower, Windows Mobile Device Center will need to be manually downloaded and installed. Full administrative permissions are required for the installation.

## Gx Connectivity Issues with Windows 10

1. Click the Windows start button and type Services, click on, or press ENTER to launch Services:

|   | Ħ              | <b>—</b> (     | 2    |           |       |   |  |
|---|----------------|----------------|------|-----------|-------|---|--|
| ≡ | All            | Web            | Apps | Documents | Email | Μ |  |
| ŵ | Best match     |                |      |           |       |   |  |
| 0 | 0 <sup>2</sup> | Service<br>App | S    |           |       |   |  |
| ŝ |                |                |      |           |       |   |  |
| 2 |                |                |      |           |       |   |  |
|   | ,⊃ se          | ervices        |      |           |       |   |  |

2. In the Services window, scroll toward bottom and try to find 'Windows Mobile-2003-based device connectivity'. If found, right-click the service and goto Properties. If not found, Windows Mobile Device Center was not installed. Try to reinstall again, possibly a under different Windows account (admin). Notice the process in the screenshot below does not show 'Running' under status column.

| Services           |                                                                                |                                                                                                    |                                                                                                    |                                                              |                               | – 🗆 🗙                                                     |
|--------------------|--------------------------------------------------------------------------------|----------------------------------------------------------------------------------------------------|----------------------------------------------------------------------------------------------------|--------------------------------------------------------------|-------------------------------|-----------------------------------------------------------|
| File Action View   | Help                                                                           |                                                                                                    |                                                                                                    |                                                              |                               |                                                           |
| ⊨ →   📰 🖾          | B 🛃 🚺 🖬 🕨 💷 🕪                                                                  |                                                                                                    |                                                                                                    |                                                              |                               |                                                           |
| 🔍 Services (Local) | Services (Local)                                                               |                                                                                                    |                                                                                                    |                                                              |                               |                                                           |
|                    | Windows Mobile-2003-based device<br>connectivity                               | Name ^<br>Windows Connection Manager                                                                                                    | Description<br>Makes automatic connect                                                                                                    | t/disconnect deci                                            | Status<br>Running             | Startup Type ^<br>Automatic (T                            |
|                    | <u>Start</u> the service                                                       | Windows Defender Advanced Threat Protection S     Windows Defender Antivirus Network Inspection     Windows Defender Antivirus Service                                   | Windows Defender Advanced Threat Prote<br>Helps guard against intrusion attempts targ<br>Helps protect users from malware and othe                                                |                                                              |                               | Manual<br>Manual<br>Manual                                |
|                    | Description:<br>Provides connectivity for Windows<br>Mobile-2003-based devices | Windows Defender Security Center Service<br>Windows Driver Foundation - User-mode Driver F<br>Windows Encryption Provider Host Service<br>Windows Mobile Hotspot Service | Windows Defender Security Center Service<br>Windows and manages user-mode driver pro<br>Windows Encryption Provider Host Service<br>Provides the ability to share a cellular data |                                                              | Running<br>Running            | Automatic<br>Manual (Trig<br>Manual (Trig<br>Manual (Trig |
|                    |                                                                                | Windows Mobile-2003-based device connectivity<br>Windows Mobile-based device connectivity<br>Windows Modules Installer<br>Windows Percention Service                     | Start<br>Stop<br>Pause                                                                                                    | Windows Mobile<br>d and control to<br>fication, and rem      | Running                       | Automatic<br>Automatic<br>Manual<br>Manual (Trig          |
|                    |                                                                                | Windows Presentation Foundation Font Cache 3.0.<br>Windows Process Activation Service<br>Windows Push Notifications System Service                                       | Resume<br>Restart                                                                                                    | f Windows Presen<br>ivation Service (<br>n 0 and hosts the   | Running<br>Running<br>Running | Manual<br>Manual<br>Automatic                             |
|                    |                                                                                | Windows Push Notifications User Service_565f41<br>Windows Remote Management (WS-Management<br>Windows Search                                                             | All lasks ><br>Refresh                                                                                                    | vs notification pla<br>ement (WinRM) s<br>1, property cachin | Running<br>Running            | Automatic<br>Manual<br>Automatic (D                       |
|                    |                                                                                | Windows Time<br>Windows Update<br>WinHTTP Web Proxy Auto-Discovery Service                                                                                               | Help                                                                                                    | ynchronization o<br>wnload, and instal<br>client HTTP stac   | Running<br>Running<br>Running | Manual (Trig<br>Manual (Trig<br>Manual                    |

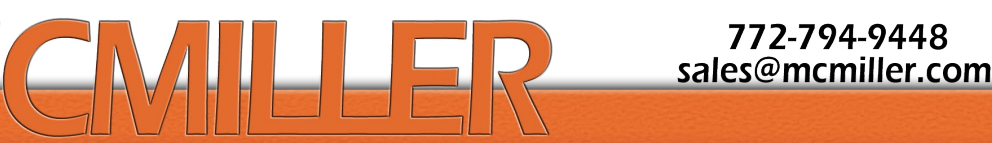

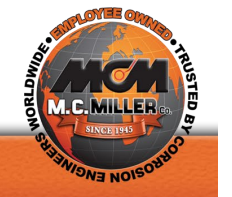

3. In **Properties** window, click the 2<sup>nd</sup> tab '**Log On**' then click '**Local System Account'** as shown below. Local System Account should be the correct setting for Device Center to work properly. Check the checkbox for 'Allow service to interact with desktop'. Click 'Apply', then 'OK'.

|   | Windows Mobile-2003-based device connectivity Properties (Local                          |             |          |              |  |        | $\times$ |
|---|------------------------------------------------------------------------------------------|-------------|----------|--------------|--|--------|----------|
|   | General                                                                                  | Log On      | Recovery | Dependencies |  |        |          |
| y | Log on as:                                                                               |             |          |              |  |        |          |
| e | <ul> <li>Local System account</li> <li>Allow service to interact with desktop</li> </ul> |             |          |              |  |        |          |
|   |                                                                                          | account:    |          |              |  | Browse |          |
|   | Pas                                                                                      | sword:      |          |              |  |        |          |
|   | Con                                                                                      | ıfirm passw | ord:     |              |  |        |          |

4. After 'OK', you should be back on the 'Services' screen and then right-click the same 'Windows Mobile-2003-based device connectivity' from above, then click 'Start'. This should result in 'Running' status for the process.

| windows wobile Hotspot Service                  | Provides the ability to share a cellular data |         | Ivianual (Tri |
|-------------------------------------------------|-----------------------------------------------|---------|---------------|
| 🎇 Windows Mobile-2003-based device connectivity | Provides connectivity for Windows Mobile      | Running | Automatic     |
| 🖾 Windows Mobile-based device connectivity      | Provides remote command and control to        | Running | Automatic     |

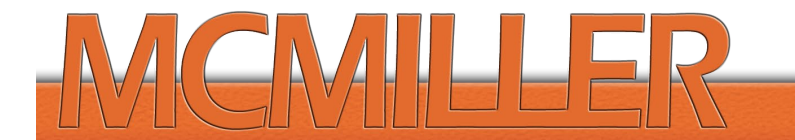

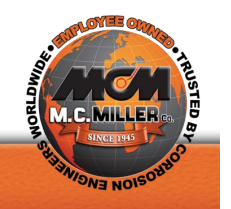